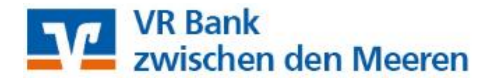

## Anleitung für den Export von Vorlagen aus der VR-NetWorld Software in das OnlineBanking auf der Homepage

## Bitte öffnen Sie die VR-NetWorld Software

1. Gehen Sie oben links auf das runde VR Bank-Logo und klicken Sie auf "Export"

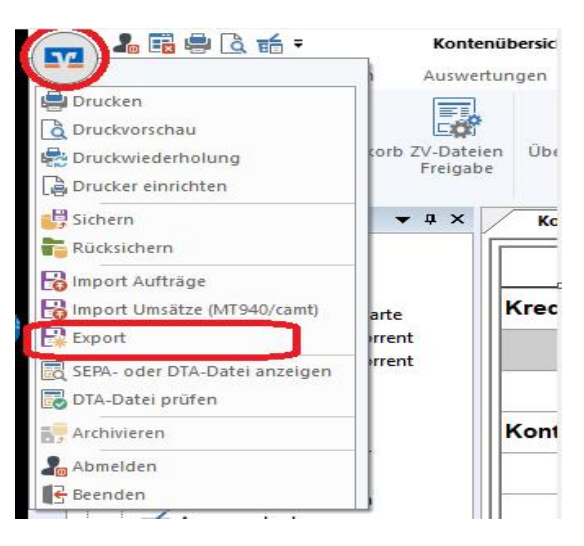

2. Wählen Sie "Kontakte" aus und verwenden Sie das Exportformat "CSV"

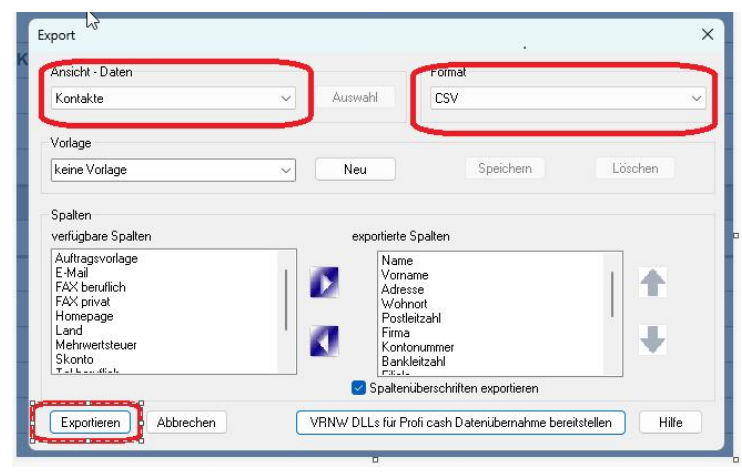

- 3. Klicken Sie auf "Exportieren"
- 4. Speichern Sie die Datei auf einem Speicherort, z.B. auf dem Desktop ab

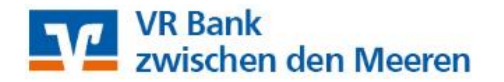

5. Öffnen Sie die gespeicherte Datei und fügen Sie rechts neben der Spalte "Vorname" eine weitere Spalte ein und ergänzen Sie im oberen freien Feld das Wort "Empfängername"

|     | A            | В       | С             | D       | E       | F            | (     |
|-----|--------------|---------|---------------|---------|---------|--------------|-------|
| 1   | Name         | Vorname | Empfängername | Adresse | Wohnort | Postleitzahl | Firma |
| 2   | max test     |         |               |         |         |              |       |
| 3   | test 1       |         |               |         |         |              |       |
| 4   | testkunde    |         |               |         |         |              |       |
| 5   | testkunde    |         |               |         |         |              |       |
| 6   | test 2       | Max     |               |         |         |              |       |
| 7   |              |         |               |         |         |              |       |
| Ori | ginaldokumen | t. ]    |               |         |         |              |       |

Ergänzen Sie in der neuen Spalte C die Formel =A2&B2
Markieren Sie die Spalte C Zeile 2 anschließend und ziehen Sie diese bis zum letzten Zahlungskontakt herunter.

| • | 22 ~ :    | $\times \checkmark f_x$ | =A2&B2        |         |         |
|---|-----------|-------------------------|---------------|---------|---------|
|   | A         | В                       | С             | D       | E       |
| 1 | Name      | Vorname                 | Empfängername | Adresse | Wohnort |
| 2 | max test  |                         | =A2&B2        |         |         |
| 3 | test1     |                         | =A3&B3        |         |         |
| 4 | testkunde |                         | =A4&B4        |         |         |
| 5 | testkunde |                         | =A5&B5        |         |         |
| 6 | test2     | Max                     | =A6&B6        |         |         |
| 7 |           |                         |               |         |         |

7. Anschließend stimmen Name und Empfängername überein (s. Beispiel)

|   | A         | В       | C           | D       | E       |       |
|---|-----------|---------|-------------|---------|---------|-------|
| 1 | Name      | Vorname | Empfängerna | Adresse | Wohnort | Postl |
| 2 | max test  |         | max test    |         |         |       |
| 3 | test 1    |         | test 1      |         |         |       |
| 4 | testkunde |         | testkunde   |         |         |       |
| 5 | testkunde |         | testkunde   |         |         |       |
| 6 | test 2    | Max     | test 2Max   |         |         |       |
| 7 | $\square$ |         |             |         |         |       |
|   |           |         |             |         |         |       |

8. <u>Speichern</u> Sie die Datei erneut ab.

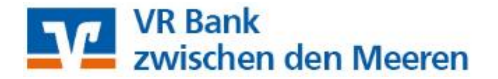

- 9. Melden Sie sich jetzt bitte im VR-OnlineBanking an: <a href="http://www.meine-vrbank.de">www.meine-vrbank.de</a> / "Login" oben rechts.
- 10. Klicken Sie den Reiter "Vorlagen" an. In den Überweisungsvorlagen gehen Sie rechts auf das 3-Punkt-Menü und klicken auf "Vorlagen importieren"

| Start Überweisung Lastschrift                  | Aufträge Vorlagen Mitgliedschaft Darlehen Versicherungen Handel 8 | Depot UnionDepot Börse & Märkte |
|------------------------------------------------|-------------------------------------------------------------------|---------------------------------|
| ✓ Überweisungsvorlagen   ✓ Lastschriftvorlagen | <sup>Übersicht</sup><br>Überweisungsvorlagen                      | + Neue Vortage                  |
|                                                | Testkunde VR Bank zdM ∉G<br>Kontokorrent-/Girokonto               | DE 2139 0008                    |
|                                                |                                                                   | ▲ Vorlagen exportieren          |

11. Wählen Sie das gewünschte Konto aus, klicken Sie "Vorlagen hochladen" an (von Ihrem Speicherort z.B. Desktop)

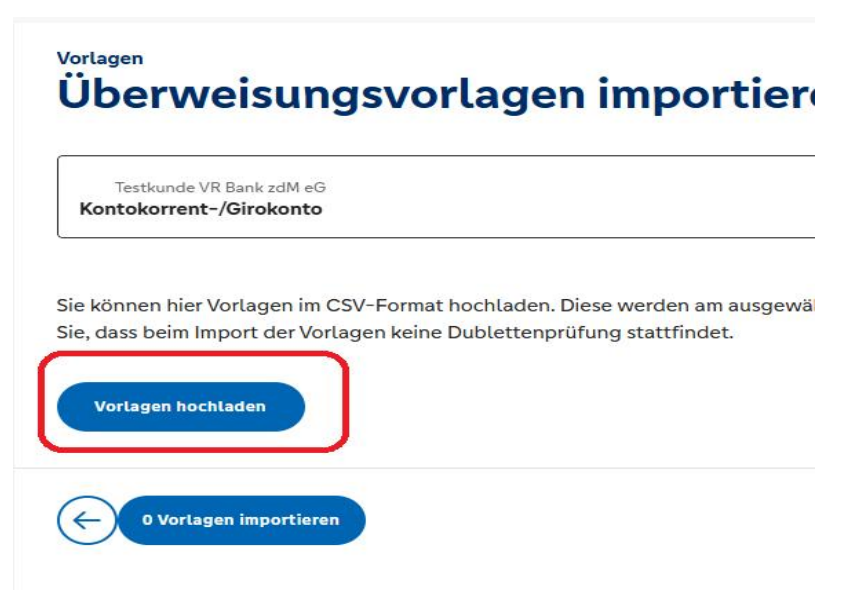

## 12. FERTIG

Die Vorlagen sind nun im VR-OnlineBanking verfügbar und können für die Beauftragung von Einzelaufträgen sowie für Sammelaufträge verwendet werden.